## Manual de Instalação e Funcionamento do PowerCloud (Aspectos Técnicos)

O Programa é composto por dois executáveis, são eles:

ServicoBackup.exe

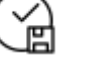

ServicoBackupGuardian.exe

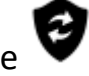

Para a instalação, basta rodar o BAT (InstalaPowerCloud), como administrador. Depois disso é importante conferir se os serviços foram inicializados corretamente, para isso, acesse o menu executar, digite services.msc para abrir a tela de serviços do Windows e localize os serviços: PowerCloud e PowerCloudGuardian, os dois deverão estar inicializados, caso não tenha acontecido isso de forma automática, inicie manualmente o PowerCloudGuardian que este deverá gerenciar o início do PowerCloud, reinicie o computador para se certificar de que os serviços estão iniciando automaticamente sem a intervenção humana.

Antes de realizar a instalação, é necessário configurar os dias, horários e pasta de arquivos para backup. Para isso, abra o Configurador.exe e preencha os dados

| 🕘 Configurador do Bacl                                                                                                    | ku <del>p</del> ≁                                                                                                    | _ |                                                                                                 | × |
|----------------------------------------------------------------------------------------------------|----------------------------------------------------------------------------------------------------|---|-------------------------------------------------------------------------------------------------|---|
| Base de Dados                                                                                                    |                                                                                                    |   |                                                                                                 |   |
| E:\Gestao\Dados\BANCODEDADOS.FDB                                                                                           |                                                                                                    |   |                                                                                                 |   |
| Pasta para Backup                                                                                                    |                                                                                                    |   |                                                                                                 |   |
|                                                                                                    |                                                                                                    |   | Q,                                                                                              |   |
| Agendamentos                                                                                                    |                                                                                                    |   |                                                                                                 |   |
| <ul> <li>Domingo</li> <li>Segunda</li> <li>Terça</li> <li>Quarta</li> <li>Quinta</li> <li>Sexta</li> <li>Sábado</li> </ul> | <ul> <li>○ 00:00</li> <li>○ 01:00</li> <li>○ 02:00</li> <li>○ 03:00</li> <li>○ 04:00</li> <li>○ 05:00</li> <li>○ 06:00</li> <li>○ 07:00</li> <li>○ 08:00</li> <li>○ 09:00</li> <li>○ 11:00</li> </ul> |   | 12:00<br>13:00<br>14:00<br>15:00<br>16:00<br>17:00<br>19:00<br>20:00<br>21:00<br>22:00<br>23:00 |   |
| VENUS<br>INTEGRADO                                                                                                    |                                                                                                    |   |                                                                                                 |   |

Para salvar, é só clicar no triangulo amarelo com a exclamação.

## Após isso, abra o ConfigPSTI.ini e repare que foram criadas novas chaves

| Domingo=1          | 09:00=0        |
|--------------------|----------------|
| Segunda=1          | 10:00=1        |
| Terca=1            | 11:00=0        |
| Auerte=1           | 12:00=0        |
| Quanta=1           | 13:00=0        |
| Sovta=1            | 14:00=0        |
| Sábada-1           | 15:00=0        |
| 00.00-0            | 16:00=0        |
| 00.00-0<br>01.00-0 | 17:00=0        |
| 01.00-0            | 18:00=1        |
| 02.00-0            | 19:00=0        |
| 03.00-0            | 20:00=0        |
| 04.00-0            | 21:00=0        |
| 05:00=0            | 22:00=0        |
| 00:00=0            | 23:00=0        |
| 07:00=0            | PastaBackup=   |
| 00:00=0            | BackupManual=N |

As últimas duas chaves: PastaBackup e BackupManual <u>deverão ser inicialmente criadas</u> <u>manualmente</u> e servem para:

1. PastaBackup=

Caminho exato da pasta onde terão os arquivos e subpastas enviados para a nuvem

2. BackupManual=

Pode ser preenchido manualmente com S para sim ou N, que é o padrão, para não. Caso seja preenchido com S, o PowerCloud fará um backup no mesmo momento, enviará para a nuvem e em seguida colocará esta chave automaticamente como N novamente.

Ao iniciar o PowerCloud, será criado automaticamente um arquivo TXT, chamado LogBackup na mesma pasta que o programa se encontra. Este arquivo será responsável por armazenar todos os logs do serviço. Será possível verificar a inicialização do serviço, conexão com o banco de dados local, verificação do licenciamento para o CNPJ cadastrado, conexão e testes de estabilidade com a nuvem, realização do backup, compactação e envio do arquivo para a nuvem, tanto para o banco de dados quanto para cada arquivo e pastas que estão no escopo do backup, ao final de tudo, será armazenada a informação do backup no banco de dados da PowerSystem, na tabela da CLIENTES, campo DTULTBACKUP. Além disso, será gravada a informação do Backup em um arquivo local chamado LogBackup que ficará na passa C:\Windows\Temp, nesse arquivo haverá o conteúdo dos dias e horários que o backup já tenha sido realizado, pois caso o computador seja reiniciado no meio de um dia onde já tenha sido feito o backup, não será feito novamente. O serviço executa de 10 em 10 segundos para diminuir reduzir o consumo do processador.